## How do I see the current status of my protocol?

There are two places to see the status of the submitted HP through the protocol Folder View.

- From the side menu in the protocol user interface
- From the Status History link (allows users to trace the history and current state)

Please confirm that your browser pop up blockers are not on before starting to work Log into My Research at <u>http://aws.utoronto.ca/services/my-research-mr/</u>

Click on:

- 1. My Research
- 2. Human Research Protocols
- 3. PI
- 4. My Human Research Protocols
- 5. Protocol #
- 6. Protocol Title or Open Folder View button

|                               | minis             | strative W      | /eb Services                                              |                                  |                                                 |                |                                         |               |             |             |                 |                   |
|-------------------------------|-------------------|-----------------|-----------------------------------------------------------|----------------------------------|-------------------------------------------------|----------------|-----------------------------------------|---------------|-------------|-------------|-----------------|-------------------|
|                               |                   |                 |                                                           |                                  |                                                 |                |                                         |               |             |             | Welcome: Test   | t Userid 01 - RIS |
| To protect the security of yo | ur data           | a, this applic  | ation will automatically rminate in 01:34:11. Uns         | aved work will be lost.          |                                                 |                |                                         |               |             |             |                 |                   |
| Welcome Inbox                 | My                | HR Self-Service | My Research                                               |                                  |                                                 |                |                                         |               |             |             |                 |                   |
|                               |                   |                 |                                                           | 2                                |                                                 |                |                                         |               |             |             |                 |                   |
| Research Applications My Rese | earch On          | I-line Anima    | Protocols Human Research Protocols                        |                                  |                                                 |                |                                         |               |             |             |                 |                   |
|                               |                   |                 |                                                           |                                  |                                                 |                |                                         |               |             |             |                 |                   |
| N= CO_PI                      |                   | -               |                                                           |                                  |                                                 |                |                                         |               |             |             |                 |                   |
| N. Adhoc Un                   |                   | Human Prot      | tocol Search for PI - Submitted (321) Human Protocol      | Search for PI - Unsubmitted (259 | )                                               |                |                                         |               |             |             |                 |                   |
| - PI                          |                   | 0               |                                                           |                                  |                                                 |                |                                         |               |             |             |                 |                   |
| My Human Research Protoco     | $\langle \rangle$ | (4)             |                                                           |                                  |                                                 |                |                                         |               |             |             |                 |                   |
| Board Meetings (PI)           | V                 | wew: (oranoa    | Geo Open Folder View Create New Pro                       | tocol Create Amendment           | Create Renewal Create PCR Create AER            | Create PDR     | Copy BRe-Assign Legacy PI Export 4      | C Refresh     |             |             |                 |                   |
| N+ Designate                  |                   | Protocol #      | HP Tibe                                                   | Applicant Name                   | Applicant Primary Appointment                   | Applicant Rank | REB                                     | Protocol Type | Create Date | Expiry Date | Legacy Protocol | Renew #           |
| N <sub>4</sub> Reports        |                   | 35488           | sample student legacy protocol for CL                     | Dr                               | Faculty of Social Work - Faculty of Social Work | Professor      | HIV/AIDS Committee                      | Investigator  | 17.01.2018  | 16.01.2019  | x               |                   |
| A Supervisor                  |                   | 35487           | Sample for CL ian17 - returned for revisions by Reviewers | Dr                               | Faculty of Social Work - Faculty of Social Work | Professor      | Social Sciences, Humanities & Education | Investigator  | 17.01.2018  |             |                 |                   |
|                               |                   | 35486           | NP 11.01                                                  | Dr                               | Faculty of Social Work - Faculty of Social Work | Professor      | Health Sciences REB                     | Investigator  | 17.01.2018  | 17.01.2019  |                 |                   |
|                               |                   | 35485           | Test PCR created before reassign v2                       | Dr                               | Faculty of Social Work - Faculty of Social Work | Professor      | HIV/AIDS Committee                      | Investigator  | 16.01.2018  | 15.01.2019  | x               |                   |
|                               | N                 | 35483           | test reassion with PCR in development                     | (6)                              | Faculty of Social Work - Faculty of Social Work | Professor      | HIV/AIDS Committee                      | Investigator  | 16.01.2018  |             | x               |                   |
|                               | 1                 | 35481           | Occupational Health Demo - Jan 11 2010 returned for h     |                                  | Faculty of Social Work - Faculty of Social Work | Professor      | Health Sciences REB                     | Investigator  | 11.01.2018  |             |                 |                   |
| (5)                           | /                 | 35479           | URA 58 test 1                                             | Dr                               | Faculty of Social Work - Faculty of Social Work | Professor      | Health Sciences REB                     | Investigator  | 09.01.2018  |             |                 |                   |
|                               |                   | 35477           | Tite                                                      | Dr                               | Faculty of Social Work - Faculty of Social Work | Professor      | HIV REB                                 | Investigator  | 08.01.2018  |             |                 |                   |
|                               |                   | 35466           | Sample for SW - ready to submit edit                      | Dr                               | Pacuity of Social Work - Faculty of Social Work | Protessor      | Health Sciences REB                     | investigator  | 08.12.2017  |             |                 |                   |
|                               |                   | 35465           | Sample for SW - returned for revisions by Reviewers       | Dr                               | Pacuty of Social Work - Pacuty of Social Work   | Protessor      | Health Sciences HEB                     | investigator  | 07.12.2017  |             |                 | 1                 |

7. In the Folder View, click on Document # to open HP

| Checkmark indicates   that there are related   Human Protoc   documents under   58 test 1 | Navigate<br>through tabs to |                    |                         |                            |        |  |  |  |  |  |  |
|-------------------------------------------------------------------------------------------|-----------------------------|--------------------|-------------------------|----------------------------|--------|--|--|--|--|--|--|
| Applicant: tab.                                                                           | chose document              |                    |                         |                            |        |  |  |  |  |  |  |
| Original Approval Date: 0000-00-00                                                        | type                        |                    |                         |                            |        |  |  |  |  |  |  |
| Current Expiry Date: 0000-00-00                                                           |                             |                    |                         |                            |        |  |  |  |  |  |  |
| did' View Currently Appr                                                                  |                             |                    |                         |                            |        |  |  |  |  |  |  |
| Approved Voriginal Amendment Renewal                                                      | Protocol Completion Report  | Protocol Deviation | Report Post-Approval Re | view Adverse Events Report |        |  |  |  |  |  |  |
| Documer Version                                                                           |                             | Create Da          | ate                     |                            | Submit |  |  |  |  |  |  |
|                                                                                           |                             | 2018-01-           | 09                      |                            | 2018-0 |  |  |  |  |  |  |
|                                                                                           |                             |                    |                         |                            |        |  |  |  |  |  |  |
|                                                                                           |                             |                    |                         |                            |        |  |  |  |  |  |  |
|                                                                                           |                             |                    |                         |                            |        |  |  |  |  |  |  |
|                                                                                           |                             |                    |                         |                            |        |  |  |  |  |  |  |

8. In Identification page of HP, click on Status History (can be clicked from any page of the protocol)

| <u>0 - Identification</u>                                                                                               | Identificatio                    | n           |                   |                        |              | _               |                 |                                     | _          |            |   |
|----------------------------------------------------------------------------------------------------|----------------------------------|-------------|-------------------|------------------------|--------------|-----------------|-----------------|-------------------------------------|------------|------------|---|
| 1 - history - Progress<br>2 - Location<br>3 - Agreements and Reviews<br>4 - Potential Conflicts<br>5 - Pointed Datation | Next                             |             |                   |                        |              | Re              | eport<br>and cu | to trace history<br>Irrent state of |            |            |   |
| 6 - Participants and Data                                                                                               |                                  |             |                   |                        |              |                 | revi            | ew process                          |            |            |   |
| 7 - Investigator Experience                                                                                             | Title                            |             |                   |                        |              |                 |                 |                                     |            |            |   |
| 8 - Possible Risks and Benefits<br>9 - Consent<br>10 - Debrief, Dissemination & W                                       | rrent HP                         | * JIRA 58   | 8 test 1          |                        |              |                 |                 |                                     |            |            |   |
| 11 - Confidentiality and Privacy                                                                                        | Status nation                    | St          | tatus History - R | tis Num: 35479 HPF     | R Num:6504   |                 |                 |                                     |            |            |   |
| 12 - Level of Risk & REB                                                                                                | Name:                            | Dr J        | HPR Version       | HPR Sub Version        | HPR Type     | HPR Review Type | HPR Status      | HPR Status Text                     | Date       | Time       |   |
| 14 - Undertaking                                                                                                    | Department / Organization:       | Faci        | 0001              | 0000                   | Original     |                 | 001             | Initial                             | 2018-01-09 | 9:29:21 AM |   |
|                                                                                                    |                                  | 440         | 0001              | 0000                   | Original     |                 | 010             | Saved by Applicant                  | 2018-01-09 | 9:29:38 AM |   |
| RIS HP #: 00035479                                                                                                    | Phone:                           | 410         | 0001              | 0000                   | Original     |                 | 020             | Submitted by Applicant              | 2018-01-09 | 9:31:46 AM |   |
| IS HP Status: Sent to Dean / Principal for Review : 044                                                                 | Email:                           | BLUE        | 0001              | 0000                   | Original     |                 | 044             | Sent to Dean / Principal for Review | 2018-01-09 | 9:31:48 AM |   |
| dditional HP Details                                                                                                    | Rank:                            | Profe       |                   |                        |              |                 |                 |                                     |            |            |   |
| Status History                                                                                                    | Collaborators/Co-Investig        | ators       |                   |                        |              |                 |                 |                                     |            |            |   |
| Generate PDF                                                                                                    |                                  |             |                   |                        |              |                 |                 |                                     |            |            |   |
|                                                                                                    | Please provide a list of other p | erson       |                   |                        |              |                 |                 |                                     |            |            |   |
| rotocol Form Instructions                                                                                               | (j) Find UT Collaborator / Alt.  | Conta       |                   |                        |              |                 |                 |                                     |            |            |   |
| indicates a mandatory field                                                                                             | Vivek Goel                       |             |                   |                        |              |                 |                 |                                     |            |            |   |
|                                                                                                    | Would you like to forward the    | protoc      |                   |                        |              |                 |                 |                                     |            |            |   |
|                                                                                                    |                                  |             |                   |                        |              |                 |                 |                                     |            |            |   |
|                                                                                                    | Projected Project Dates          |             |                   |                        |              |                 |                 |                                     |            |            |   |
|                                                                                                    | Estimated start date for the     | com         |                   |                        |              |                 |                 |                                     |            |            |   |
|                                                                                                    | Estimated completion date        | of involver | ment of human pa  | rticipants or data for | this project | . 26            | 5.10.2017       |                                     |            |            | _ |
|                                                                                                    |                                  |             |                   |                        |              |                 |                 |                                     |            |            |   |